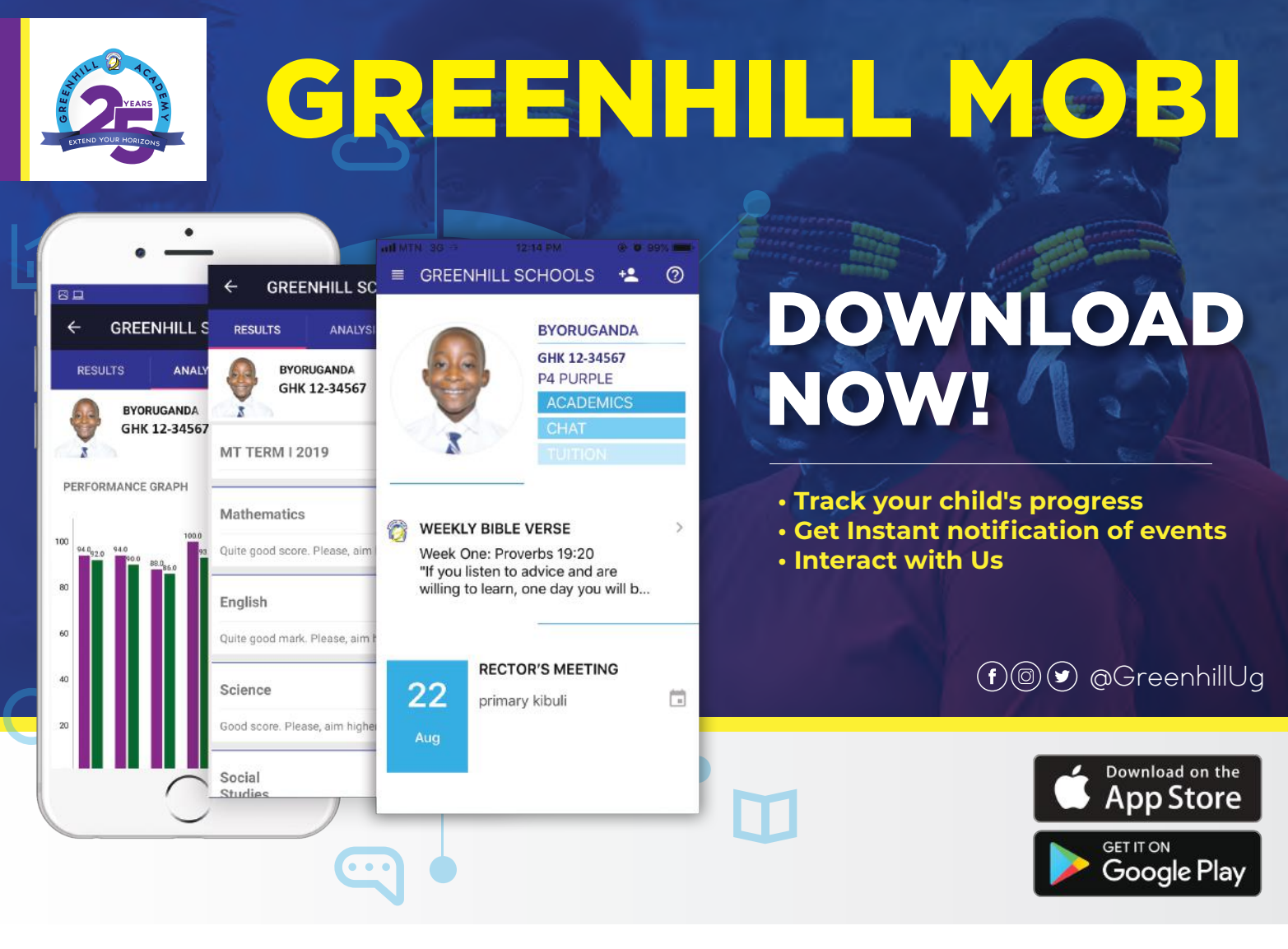

# **EXPLORE THE GREENHILL MOBI APP!**

- $\bigotimes$ If you are an iphone user, kindly ensure that your IOS version is updated.
- $\bigotimes$ For both iphone and android users, kindly accept all the prompts that pop up to have access to all the features on the app.
- Service For more information, please contact: 0757 211 031 0757 211 050 0757 211 021 0757 211 076

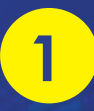

## **GREENHILL MOBI IS HERE!**

⊙ ↓ Download "Greenhill Mobi" on Play Store or App Store.

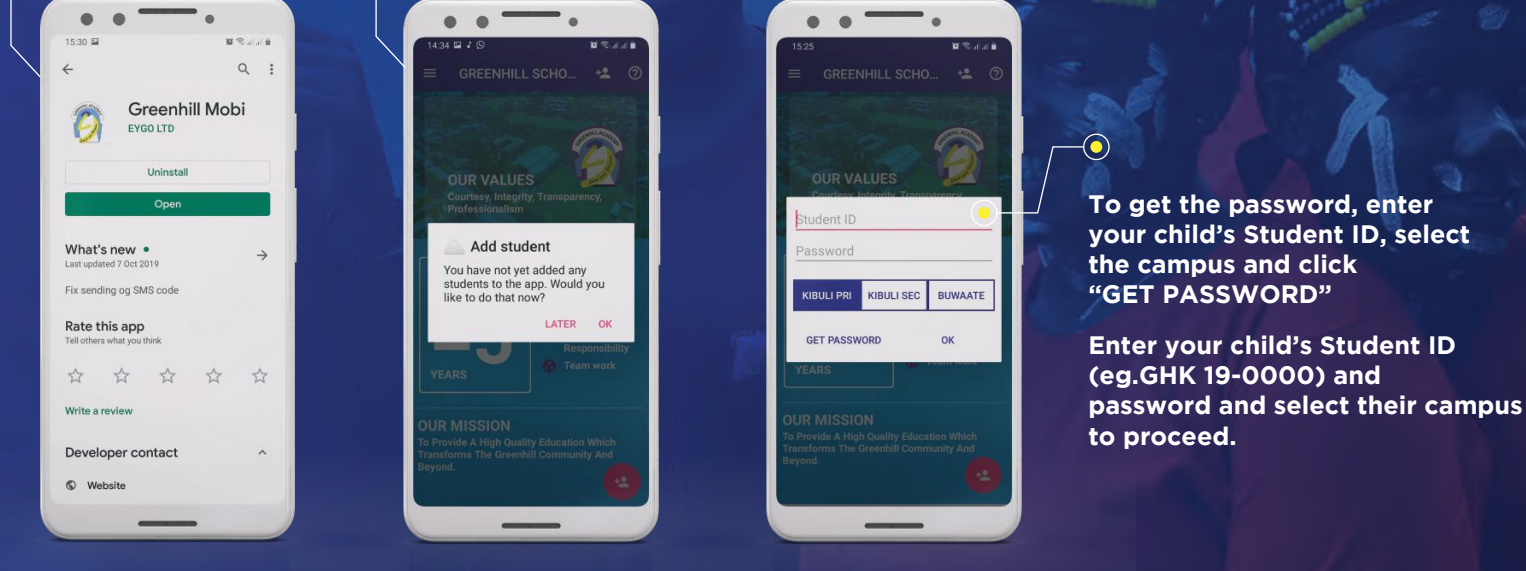

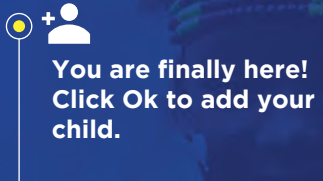

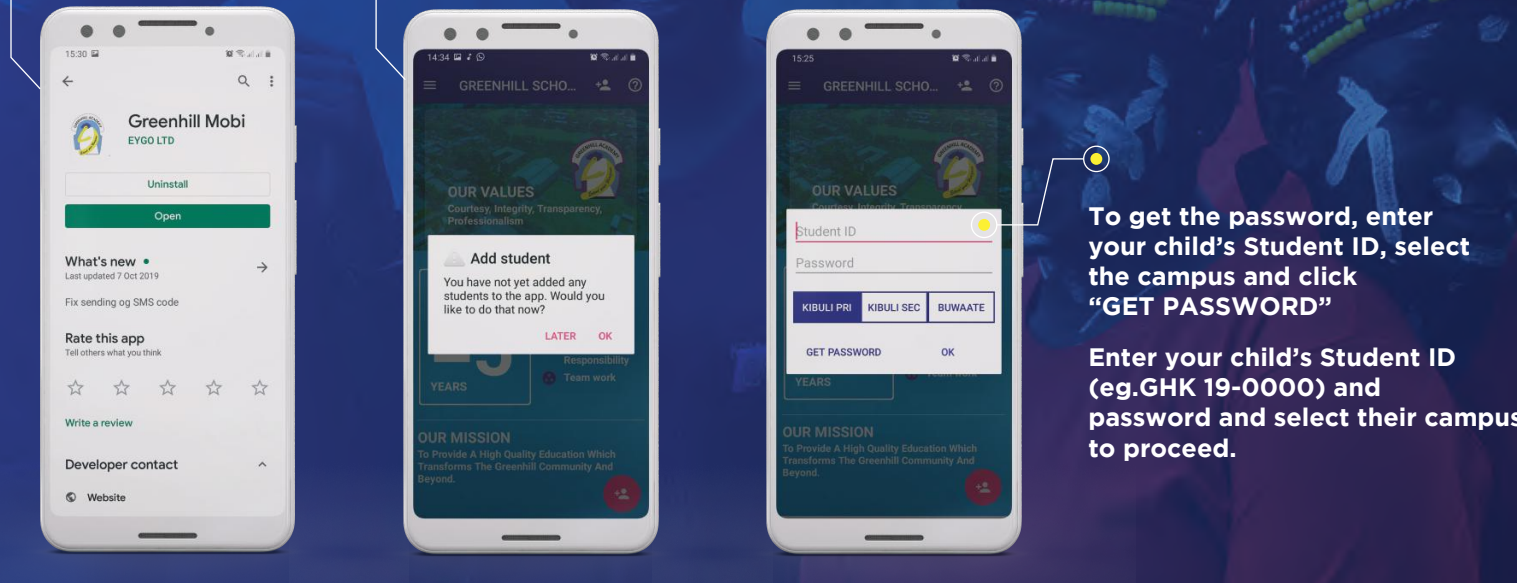

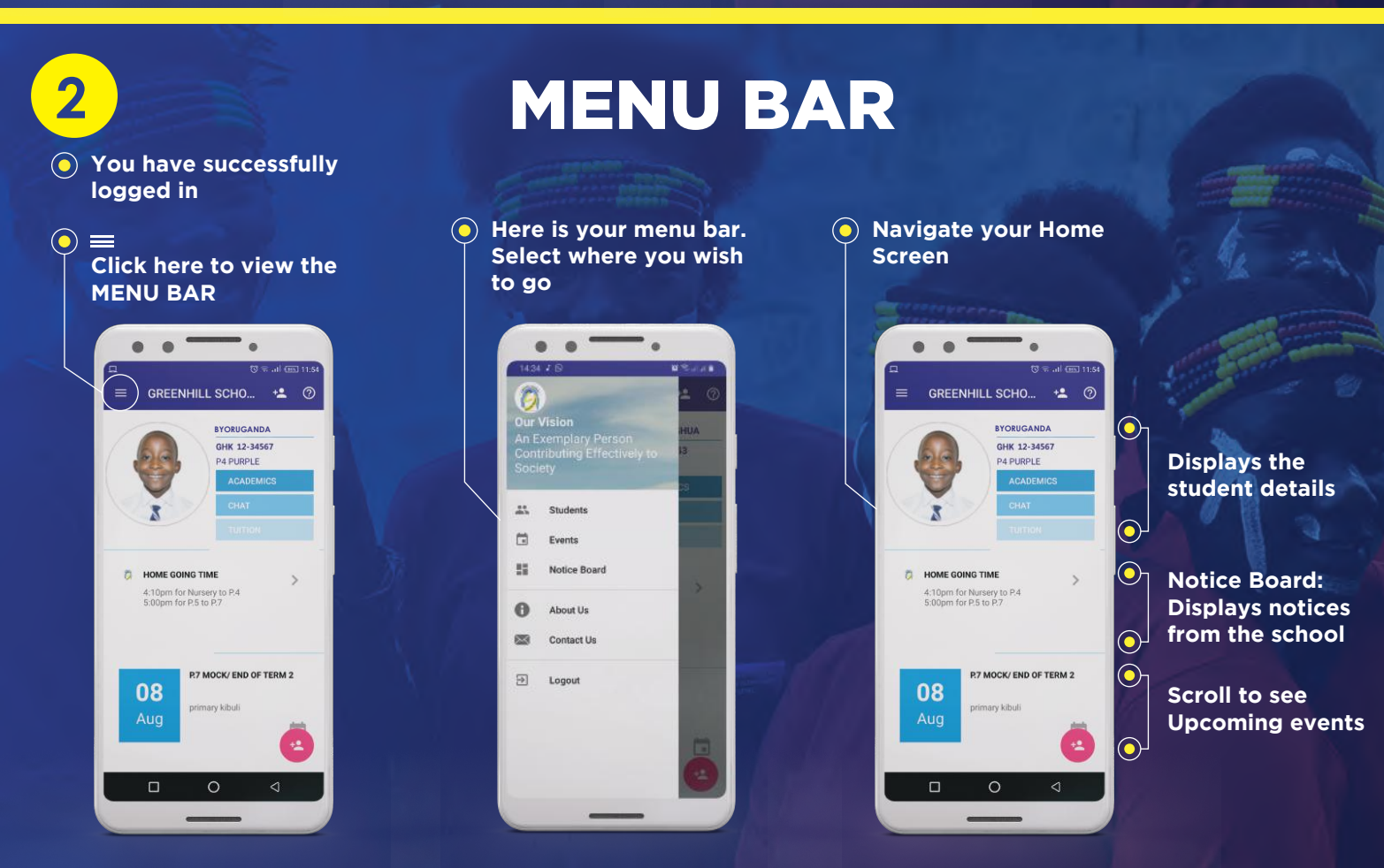

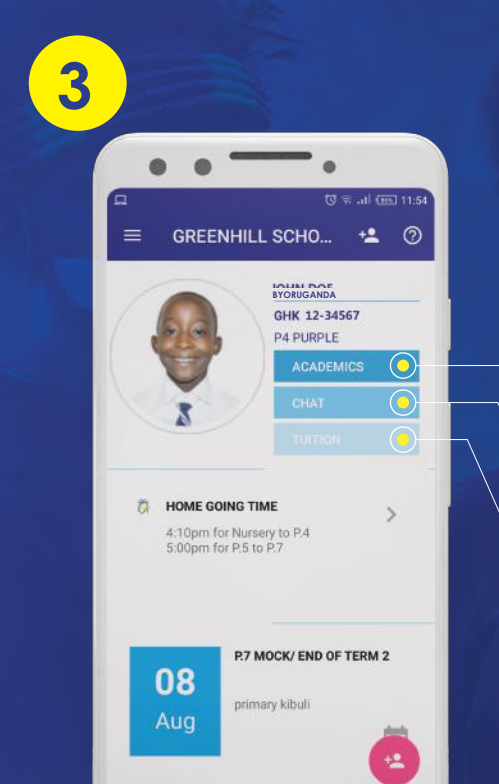

### **NAVIGATE THE APP**

The Greenhill Mobi App has the following Modules:

Track your child's progress.

• CHAT Send us a message and interact with us

#### • TUITION

Track your payments (kindly note that this feature is not yet active but will be very soon).

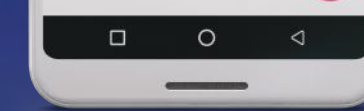

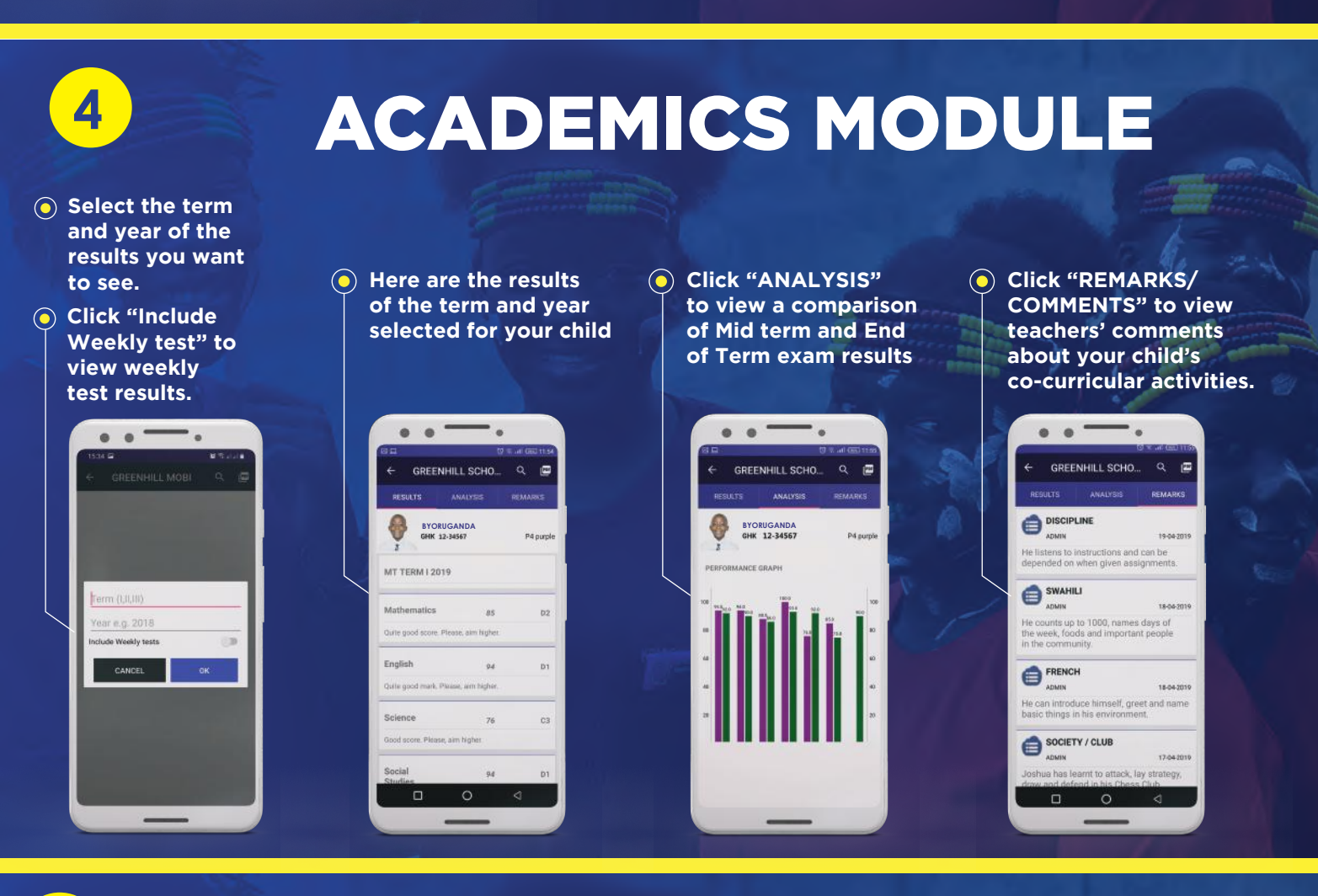

### 5 NLOAD YOUR D'S TERMLY

# 'ERACT TH US

| ← GREEN                | HILL SCHO          | Q @       |  |
|------------------------|--------------------|-----------|--|
| RESULTS                | ANALYSIS           | REMARKS   |  |
| JOHN DOE<br>BYORUGANDA |                    | P4 purple |  |
| MT TERM I 201          | 9                  |           |  |
| Mathematics            | 85                 | D2        |  |
| Quite good score. P    | fease, aim higher. |           |  |
| English                | 94                 | D1        |  |
| Quite good mark. P     | lease, aim higher. |           |  |
| Science                | 76                 | C3        |  |
| Good score. Please     | aim higher.        |           |  |
| Social<br>Studies      | 94                 | D1        |  |
|                        | 0                  |           |  |

Click the "PDF" icon to download a PDF copy of your child's Report Card.

> This feature applies to only End of Term Results

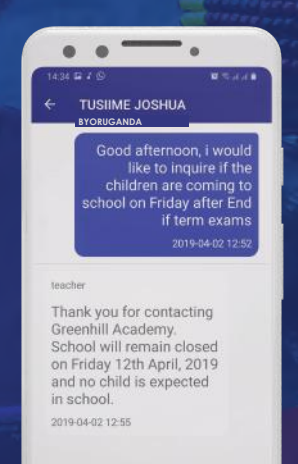

Nrite a message

>

 $\bigcirc$ Instantly send feedback and inquiries to us by clicking on the Chat Module.

### 6 **DD ANOTHER CHILD OR LOG OUT**

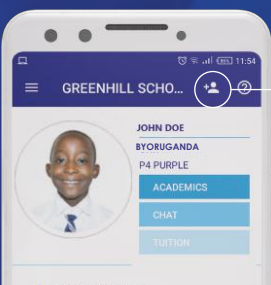

4:10pm for Nursery to P.4 5:00pm for P.5 to P.7

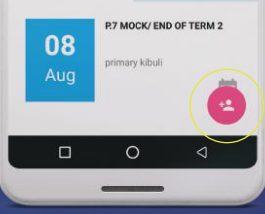

#### **ADD ANOTHER CHILD**

• + •

If you have more than one child, click any of these icons to add more children.

After adding another child, you should be able to see all your children by scrolling left or right where the student's details are

| 14.34                       | ¥ B                                                          | <b>a</b> e. |
|-----------------------------|--------------------------------------------------------------|-------------|
| Our<br>An E<br>Cont<br>Soci | Vision<br>xemplary Person<br>tributing Effectively to<br>ety | HU/<br>13   |
| 45                          | Students                                                     | 2           |
|                             | Events                                                       |             |
| 5                           | Notice Board                                                 |             |
| 0                           | About Us                                                     |             |
| 8                           | Contact Us                                                   |             |
| Ð                           | Logout                                                       |             |
|                             |                                                              |             |
|                             |                                                              |             |

#### $\bigcirc$ LOG OUT Click "Logout" to sign out of the Greenhill Mobi